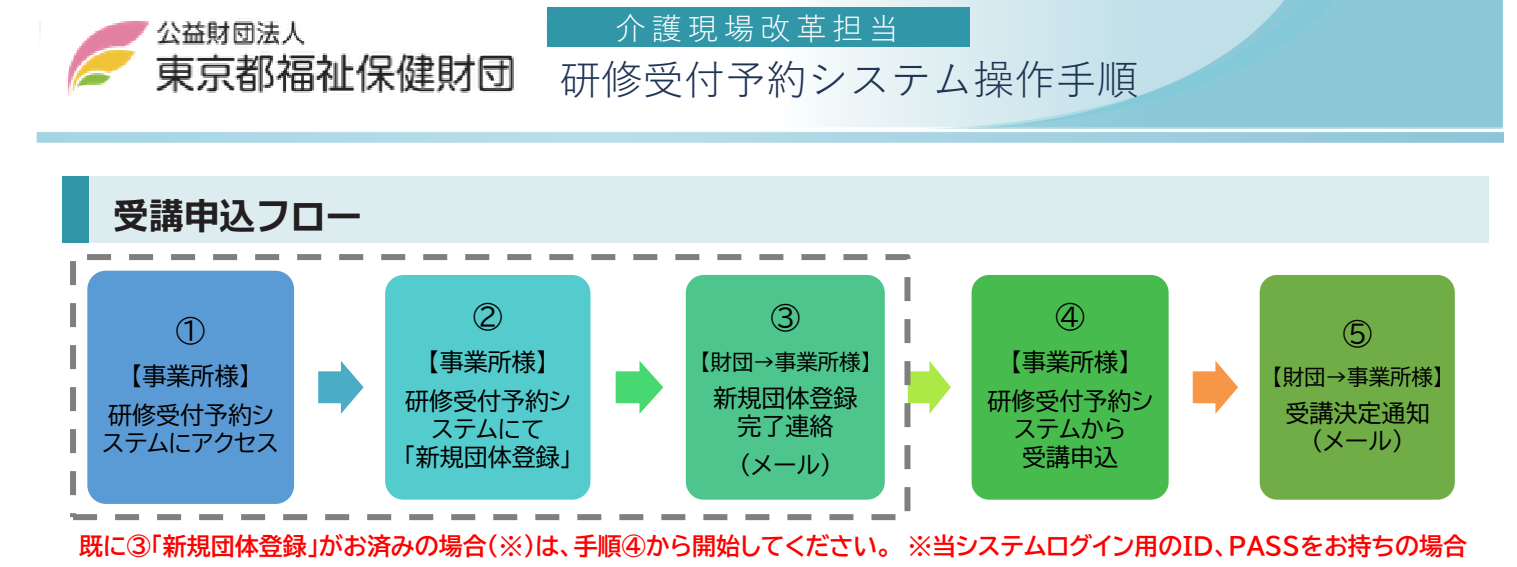

① 研修受付予約システムにアクセス

システムをご利用いただくアドレスはこちらになります。

# https://www.fukushi-kensyu.jp/zaidan/

(注:サンプルのため実際の画像と異なります。)

介護現場改 公益財団法人 東京都福祉保健財団 研修受付予約システム おしらせ一覧 🍠 研修受付予約システム ∕ おしらせ 操作マニュアル 2021年08月13日(金)
 生産性向上セミナー 受講申込受付中です NEW ◎ 新規団体登録 0 ログイン ログインID・パスワード をお忘れの方はこちら 東京都福祉保健財団 ホームページはこちら 🕐 ご覧になりたい開催要項または、詳細をクリックしてください トップページ 研修名 備考 要頂 ta 【介護現場改革促進事業】令和3年度 生産性向上セミ ナー〜よりよい介護現場のために業務改善でできる 詳細は 配 こちら 開 期間 会和3年9月1日 (水 ダウン から9月30日 (木曜日) 研修受付予約システムのご利用にあたって ① 研修申込に際して取得した個人情報は、研修事業の実施のみに使用し、他の目的には使用いたし ません。 ∞ ECV0 ② 新規団体登録のお申し込み後、「ログインID・パスワード」が発行されるのは、翌営業日以降 になります。承認作業は順次に行いますが、申込締切日を勘案のうえ、余裕をもった手続きをお 願いします。 お問い合わせ先 公益财团法人東京都福祉保健財团 福祉情報部 福祉人材対策室 介護現場改革担当(セミナー) 電話:03-3344-7275 © 公益財団法人 東京都福祉保健財団 介護現場改革担当 研修受付予約システム

システムを開くと開催予定の研修が表示されます。

#### 詳細はこちら をクリックします。

研修目的、研修対象者、日程(募集締切日)、研修内容、研修会場、受講費用、受講定員、お問合せ先、添付 ファイル(開催要項)、設問が確認できます。※ログインしていない状態でも閲覧は可能です。

なお、本システムからは、令和3年度介護現場改革促進等事業で実施するセミナーのみお申込みが可能です。

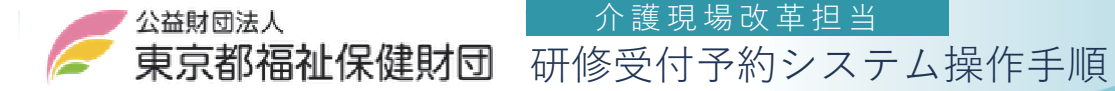

## ② 新規団体登録 既に「新規団体登録」がお済みの場合は、手順④から開始してください。

サイトご利用の際は、 ID ・パスワードが必要になります。

新規団体登録申請後に(公財)東京都福祉保健財団 福祉人材対策室 介護現場改革担当 より ID ・パスワード が発行されます。

介護現場改革担当

|                                          | / 研修受付予約システム                 | ・団体 登録・管理                                                                                            |                                                                                                    |
|------------------------------------------|------------------------------|----------------------------------------------------------------------------------------------------|----------------------------------------------------------------------------------------------------|
| 1.「新規団体登録」をクリックしま                        | 2 操作マニュアル                    |                                                                                                    | 新規団体登録                                                                                                    |
| す。                                       | ●新規団体登録                      | ご登録は施設・事業所単位です。<br>動画配信型セミナーについて、法人管理部門の方がお申込みになる場合は、「施設名」の部分に<br>「節署名」等をご登録くださいますよう、お願いいたします。       |                                                                                                    |
|                                          | 00019                        | 下記のフォームに入力して                                                                                         | 【確認する】ボタンをクリックして下さい。 *は必須です。                                                                                                    |
| 2.登録フォームに必要事項を入力し、                       | ◎ ログインID・パスワード<br>をお忘れの方はこちら | 法人名*                                                                                                 |                                                                                                    |
|                                          |                              | 法人名(ふりがな)*                                                                                           |                                                                                                    |
| 「人刀内谷を唯認する」をクリックし                        | 東京都福祉保健財団                    | 施設名 *                                                                                                |                                                                                                    |
| ます。* は必須項目です。                            |                              | 施設名 (ふりがな) *                                                                                         |                                                                                                    |
|                                          | E トップページ                     | 担当者名*                                                                                                |                                                                                                    |
|                                          |                              | 担当者名(ふりがな)*                                                                                          |                                                                                                    |
|                                          |                              | メールアドレス*                                                                                             |                                                                                                    |
|                                          |                              | (確認) *                                                                                               |                                                                                                    |
|                                          |                              | 事業所電話番号*                                                                                             |                                                                                                    |
|                                          |                              | 事業所FAX番号 *                                                                                           |                                                                                                    |
|                                          |                              | 事業所住所 *                                                                                              | ▼                                                                                                    |
|                                          |                              |                                                                                                    | 商龄                                                                                                    |
| 3 「この内容で登録する」をクリックし                      | .= <del>a</del>              | 施設·事業種別*                                                                                             | □ 訪問介護 □ 夜間対応型訪問介護 □ 訪問入治介護<br>□ 指定業養達所介護 □ 訪問看護 □ 進所介護<br>□ 認知症対応型法内生活介護 □ 力規模多小福祉施設<br>□ 小規模多機能型居宅介護 □ 訪問リハビリテーション<br>□ 認知症対応型道所介護<br>□ 特定施設入居者生活介護 (軽費老人木ーム)<br>□ 特定施設入居者生活介護 (軽費老人木ーム)<br>□ 特定施設入居者生活介護 (社会型大ビス)<br>□ 大課考案型定課施設 □ 短期入所生活介護<br>□ 定期返回・随時対応型訪問介護看護<br>□ 推測発展参照型目標名介護 (復合型サービス)<br>□ 法人管理即門 □ 短期入所優養介護 □ 介護医療院<br>□ 循接小規奏号 □ 地域密看型通介介護<br>□ 通所リハビリテーション<br>□ 特定福祉用具販売 □ その他 |
| 登録されたメールアドレス家に『東京都福祉保健財団 介               |                              |                                                                                                    | 入力内容を確認する                                                                                                    |
| 護現場改革担当 研修受付予約システム<br>内 』(自動受付メール)が届きます。 | 登録受付のご案                      |                                                                                                    |                                                                                                    |
| ※この時点では、ログインID ・パスワ-                     | - ドは発行されま                    |                                                                                                    |                                                                                                    |
| せん。                                      |                              | 修正する場合はこちら この内容で登録する                                                                                 |                                                                                                    |
| ▲東京都福祉保健財団 介護租場改革担当                      | にて啓録の承認                      |                                                                                                    |                                                                                                    |
|                                          |                              |                                                                                                    | 新規同体登録                                                                                                    |
| 1F耒小元」 仮、ロクイン ID ・ハ人リー                   | ト をご豆球のメ                     |                                                                                                    | anivan-etraliza                                                                                                    |
| ールアドレス宛に送信いたします。                         |                              | 団体登録の申請を受け付けました。翌営業日までを目安に登録作業を行います。                                                                 |                                                                                                    |
| 財団では翌営業日を目安に登録の承認作業を行います。                |                              | 登録完了後、ログインID・パスワードをご登録のメールアドレス宛に送信いたします。<br>※申請後3日経過以降もメールが届かない場合は、お手数ですがお問い合わせくださいます<br>ようお願いいたします。 |                                                                                                    |
| 由請後3日経過以降ちメールが届かない場合はお毛数                 |                              |                                                                                                    |                                                                                                    |
|                                          |                              |                                                                                                    |                                                                                                    |
| (9 かの向い合わせくにさいま9 よつめ)                    | 限いいにしま                       |                                                                                                    |                                                                                                    |
| す。                                       |                              |                                                                                                    |                                                                                                    |

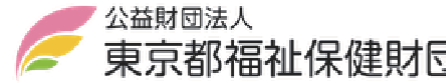

介護現場改革担当

**東京都福祉保健財団**研修受付予約システム操作手順

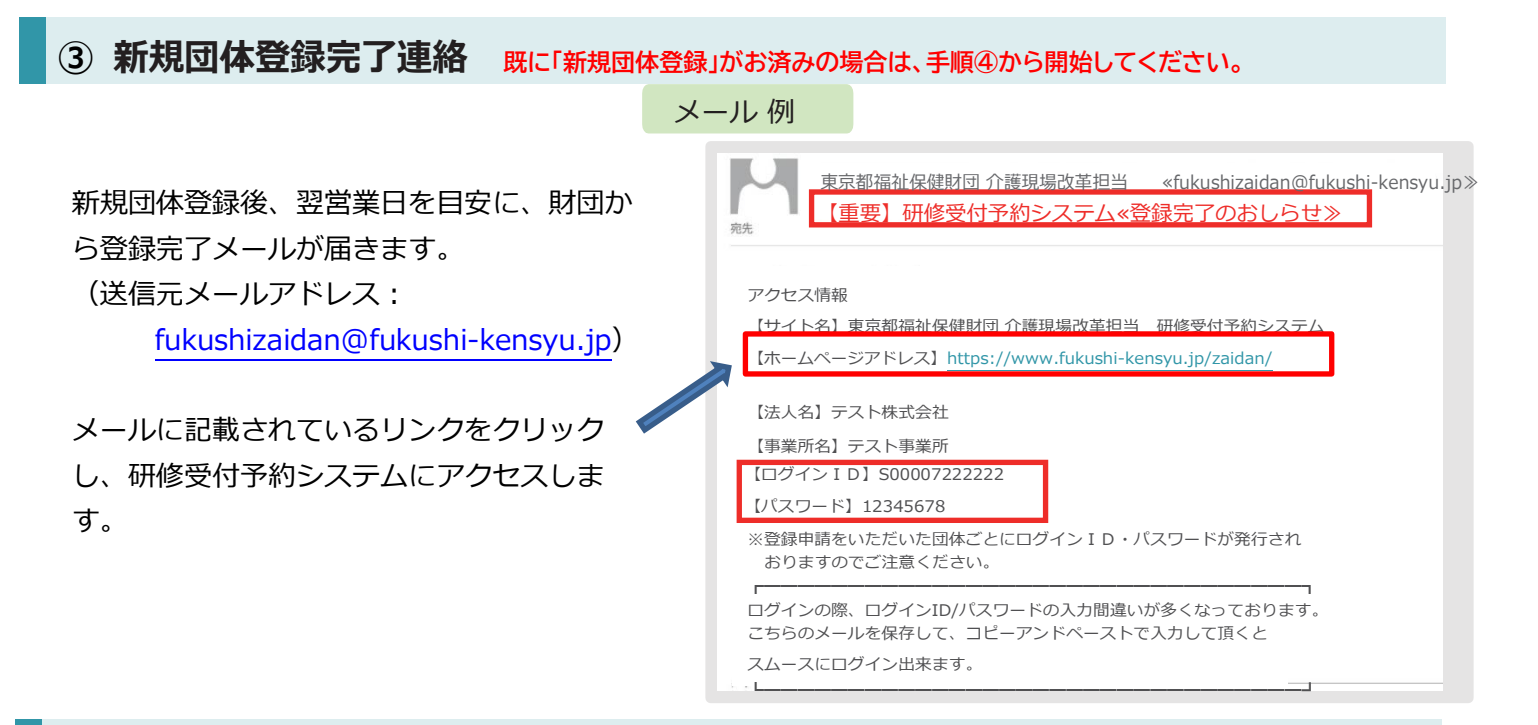

④ 受講申込

#### ログイン

研修受付予約システムが開きます。 左メニューよりログインをクリックし、「③新 規団体登録完了連絡」メールで通知されたログ インID・パスワードを入力します。

ログインする際には、手入力よりも、登録完了 メールからコピーアンドペーストしていただく のがおススメです

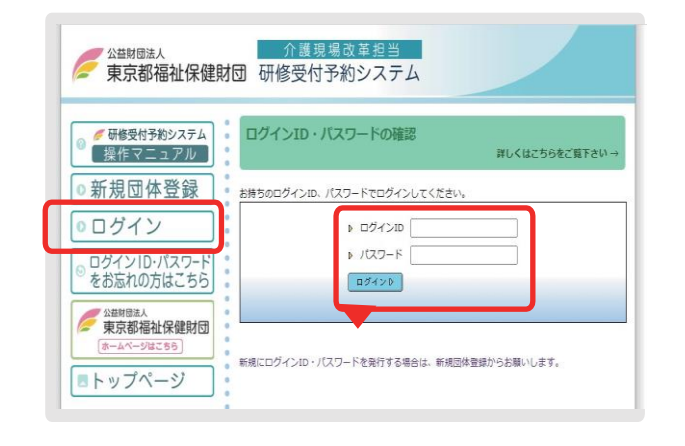

#### 受講申し込み

受講したいセミナーの「詳細はこちら」を クリック

#### () ご覧になりたい開催要項または、詳細をクリックしてください

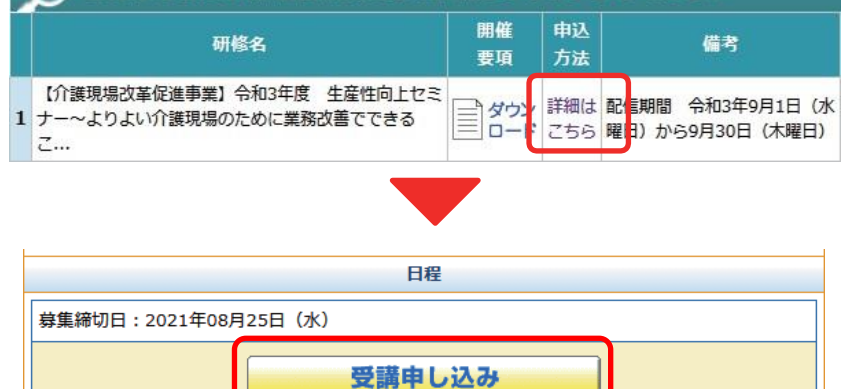

「受講申し込み」をクリック

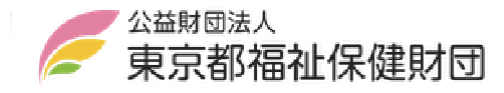

介護現場改革担当 **東京都福祉保健財団**研修受付予約システム操作手順

### 受講申し込みフォーム

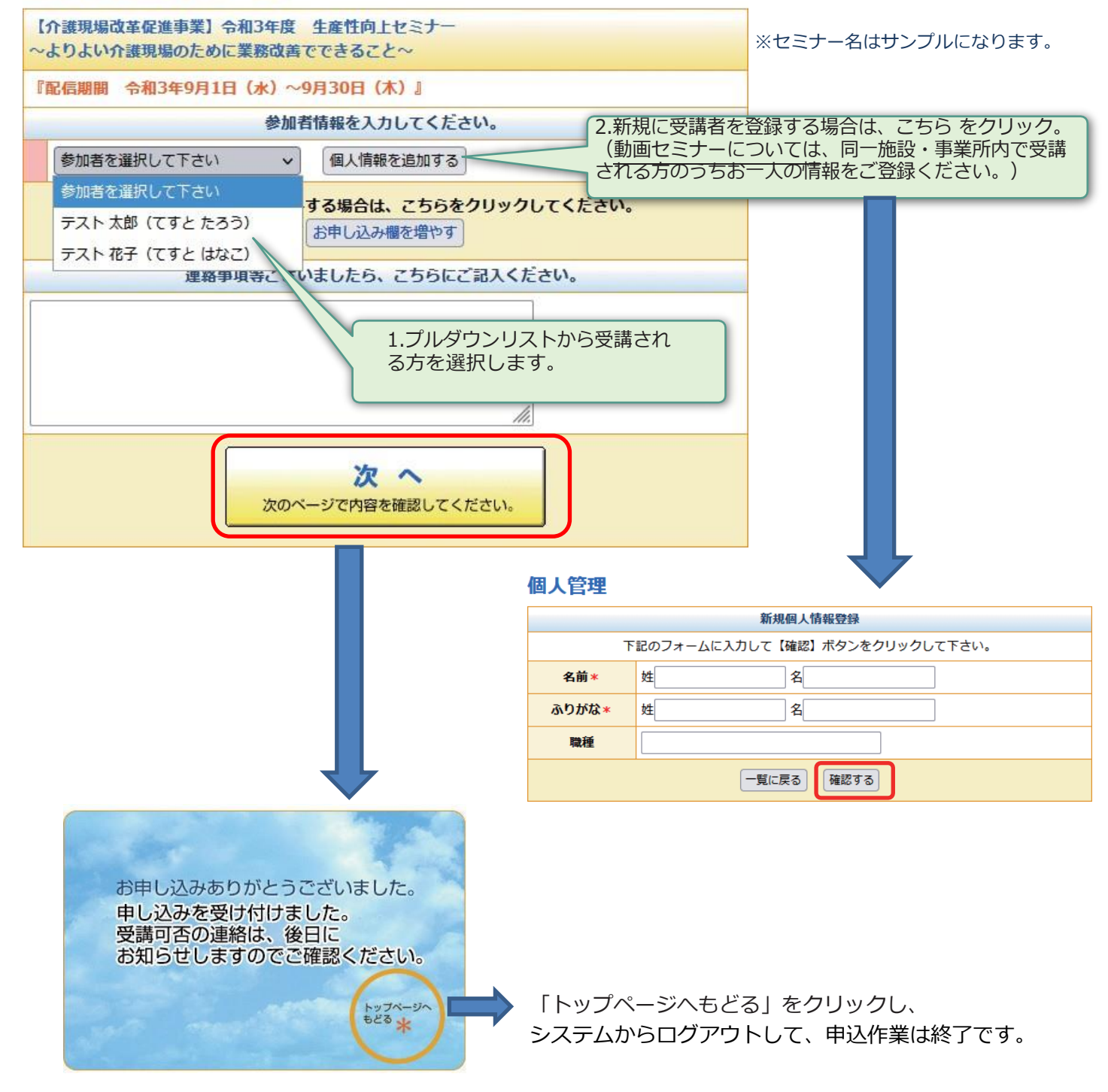

### ⑤ 受講決定通知(財団よりメール)

後日財団より受講決定のお知らせメールをお送りいたします。 セミナー視聴に必要なパスワード等は本メールにてご連絡いたします。

※こちらに記載のない操作(担当者メールアドレスの修正方法、セミナーのキャンセル方法等)は、システムに 掲載されているマニュアル(詳細版)をご参照ください。